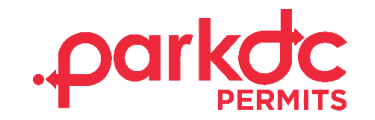

## **CONTRACTOR REQUEST TO PARK**

1. To visit a resident for a job as a contractor, from your "My Home Page", click on "Visit A Resident".

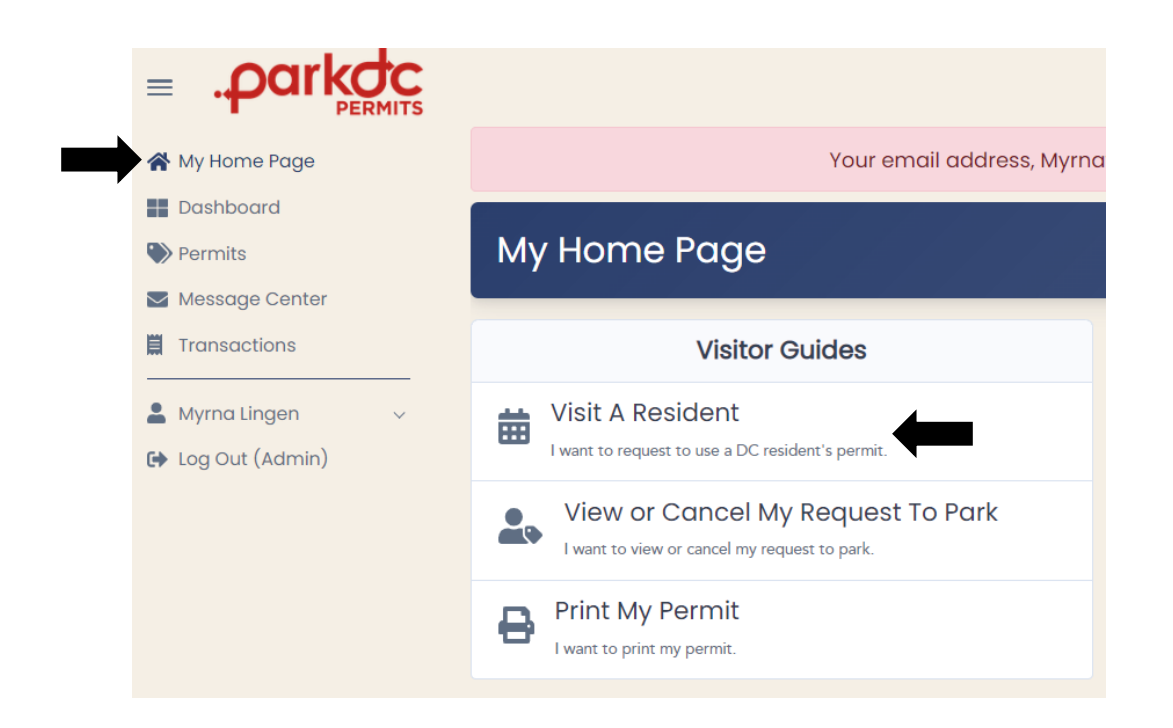

2. Enter the Contractor code that the resident has shared with you, then click "Continue." You can also lookup a resident you have visited before, by clicking on the history button.

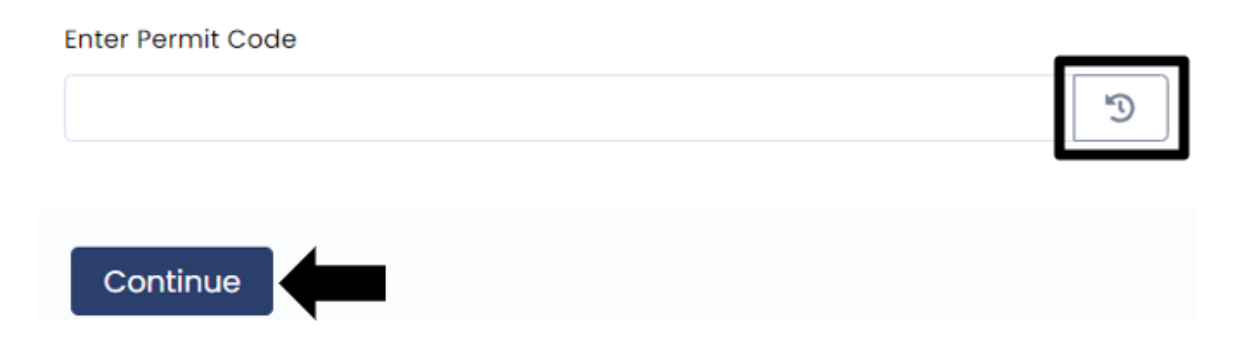

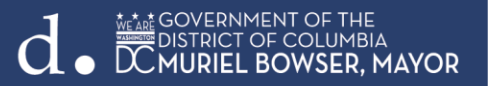

3. Confirm the address you will be visiting, and the start date of your visit. Click "Continue".

The visitor code you entered gives you access to special permits. Please select the address you will be visiting, your role as a visitor, and the date you will start visiting then click "Continue". You will be redirected to a page showing you which permits are available to you, based on the information provided.

| Contractor       No       No | I am a:                           |   | My visit | (s) w | /ill st | art o | on:  |     |    |  |  |     |    |   |
|----------------------------------------------------------------------------------------------------|-----------------------------------|---|----------|-------|---------|-------|------|-----|----|--|--|-----|----|---|
| I will be parking at:       Su       Mo       Tu       We       Th       Fr       Sa         ANC 5E - 22 1/2 Q STREET NW, 20001       Su       31       1       2       3       4       5         6       7       8       9       10       11       12         13       14       15       16       17       18       19         20       21       22       23       24       25       26         27       28       29       30       1       2       3                                                                                                    | Contractor                        | ~ |          | N     | lover   | nber  | 2022 | 2   | >  |  |  |     |    |   |
| ANC 5E - 22 1/2 Q STREET NW, 20001       30       31       1       2       3       4       5         6       7       8       9       10       11       12         13       14       15       16       17       18       19         20       21       22       23       24       25       26         27       28       29       30       1       2       3         4       5       66       7       8       9       10                                                                                                    | I will be parking at:             |   | Su       | Мо    | Tu      | We    | Th   | Fr  | Sa |  |  |     |    |   |
| 6       7       8       9       10       11,       12         13       14       15       16       17       18       19         20       21       22       23       24       25       26         27       28       29       30       1       2       3         4       5       6       7       8       9       10                                                                                                    | ANC 5E - 221/2 Q STREET NW, 20001 | ~ | 30       | 31    | 1       | 2     | 3    | 4   | 5  |  |  |     |    |   |
| 13       14       15       16       17       18       19         20       21       22       23       24       25       26         27       28       29       30       1       2       3         4       5       6       7       8       9       10                                                                                                    |                                   |   | 6        | 7     | 8       | 9     | 10   | 11_ | 12 |  |  |     |    |   |
| 20       21       22       23       24       25       26         27       28       29       30       1       2       3         4       5       6       7       8       9       10                                                                                                    |                                   |   | 13       | 14    | 15      | 16    | 17   | 18  | 19 |  |  |     |    |   |
| 27       28       29       30       1       2       3         4       5       6       7       8       9       10                                                                                                    |                                   |   | 20       | 21    | 22      | 23    | 24   | 25  | 26 |  |  |     |    |   |
| 4 5 6 7 8 9 10                                                                                                    |                                   |   | 27       | 28    | 29      | 30    | 1    | 2   | 3  |  |  |     |    |   |
|                                                                                                    |                                   |   | 4        | 5     | 6       | 7     | 8    | 9   | 10 |  |  |     |    |   |
|                                                                                                    |                                   |   |          |       |         |       |      |     |    |  |  |     |    |   |
|                                                                                                    |                                   |   |          |       |         |       |      |     |    |  |  | Bad | ck | ſ |

4. Click "Add" to select the Contractor Permit for the address requested. Keep in mind that the permit has a cost of \$10.00 per day. Click "Continue".

| I am a:                                                             |                         | I will be parking at:                                 |   | Starting | g on: |         |      |      |         |
|---------------------------------------------------------------------|-------------------------|-------------------------------------------------------|---|----------|-------|---------|------|------|---------|
| Contractor                                                          | ~                       | ANC 5E - 22 1/2 Q STREET NW, 20001                    | ~ |          | N     | ovember | 2022 | >    |         |
|                                                                     |                         |                                                       |   | Su       | Mo    | Tu We   | Th F | r Sa |         |
|                                                                     |                         |                                                       |   | 30       | 31    | 1 2     | 3 4  | 4 5  |         |
|                                                                     |                         |                                                       |   | 6        | 7     | 8 9     | 10 1 | 1 12 |         |
|                                                                     |                         |                                                       |   | 13       | 14    | 15 16   | 17 1 | 8 19 |         |
|                                                                     |                         |                                                       |   | 20       | 21 3  | 22 23   | 24 2 | 5 26 |         |
|                                                                     |                         |                                                       |   | 27       | 28 2  | 29 30   | 1 2  | 23   |         |
|                                                                     |                         |                                                       |   | 4        | 5     | 6 7     | 8 9  | 9 10 |         |
| Showing permits for visitor code: 231427 Contractor Permit          |                         |                                                       |   |          |       |         |      |      | \$10.00 |
| A Contractor Parking Pass will be issued to a contractor working at | a District residence. T | ne contractor's vehicle must display commercial tags. |   |          |       |         |      |      |         |
|                                                                     |                         |                                                       |   |          |       |         |      |      | +       |
| Parking Locations:<br>ANC SE                                        |                         |                                                       |   |          |       |         |      |      | Re      |

5. Only one vehicle can be associated with your permit. Click "Add" to enter your vehicle information.

| ā                           | Contractor Permit<br>A Contractor Parking Pass will be issued to a contractor working at a District residence. Th | he contractor's vehicle must display commercial tags. |         |  |  |  |  |
|-----------------------------|----------------------------------------------------------------------------------------------------|-------------------------------------------------------|---------|--|--|--|--|
| Vehicle(s) + Add            | e associated with this permit.                                                                                    | Contract Start Date                                   |         |  |  |  |  |
| Only 1 vehicle(s) can be as |                                                                                                    | 11/11/2022                                            |         |  |  |  |  |
|                             |                                                                                                    | Contract End Date                                     |         |  |  |  |  |
|                             |                                                                                                    | 11/13/2022                                            | <b></b> |  |  |  |  |

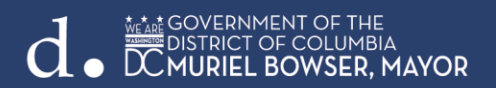

6. Select the vehicle, contract end date, and then click "Continue".

| ۵                                                               | Contractor Permit<br>A Contractor Parking Pass will be issued to a contracto | working at a District residence. The contractor's whicle must display commercial tags. | \$30.00             |
|-----------------------------------------------------------------|------------------------------------------------------------------------------|----------------------------------------------------------------------------------------|---------------------|
| Vehicle(s) + Add<br>Only I vehicle(s) can I<br>Myrna's car (ABC | be associated with this permit.<br>(123)                                     | Contract Start Date<br>11/11/2022<br>Contract End Date<br>11/13/2022                   |                     |
| Total                                                           |                                                                              |                                                                                        | \$30.00             |
|                                                                 |                                                                              |                                                                                        | Add Permit Continue |

7. Your contract with the resident must be uploaded to your account for review and approval. The contract must contain a business letterhead and be signed by the resident dated within 30 days of the contractor order.

Once your document is uploaded click "Checkout".

| Documents<br>Please click the tabs below to see which documents are needed to approve your permit(s).            |                                                                                                    |
|----------------------------------------------------------------------------------------------------|----------------------------------------------------------------------------------------------------|
| Permit Documentation<br>Contractor Permit<br>Contractor Uploaded<br>Choose one of the document set options below |                                                                                                    |
| Option 1                                                                                                    |                                                                                                    |
| Please upload ALL OF THESE document(s) below:                                                                    | Please select the type of document you will be uploading                                                                                                    |
| Contractor's Contract with Resident O                                                                            | Document Type                                                                                                    |
|                                                                                                    | Contractor's Contract with Resident Contractor's Contractor's Contractor's Contractor's Contract with Resident Contractor's Contract with Resident Contractor's Contract with Resident Contractor's Contract with Resident Contractor's Contract with Resident Contractor's Contract With Resident Contractor's Contract With Resident Contractor's Contract With Resident Contractor's Contract With Resident Contractor's Contract With Resident Contractor's Contractor's |
|                                                                                                    | Sign contract with the Resident                                                                                                    |
|                                                                                                    | Dated within 30 days of contractor order                                                                                                    |
|                                                                                                    | Business letterhead                                                                                                    |
|                                                                                                    | Upload a new file     Choose a previously uploaded file                                                                                                    |
|                                                                                                    | Choose File No file chosen                                                                                                    |
|                                                                                                    | Uplood                                                                                                    |
|                                                                                                    |                                                                                                    |
|                                                                                                    | Back Checkout                                                                                                    |

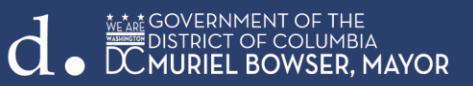

8. Enter your billing information and click "Pay".

| Payment<br>Please provide payment information to finalize your purchase. |           |                   |          |
|--------------------------------------------------------------------------|-----------|-------------------|----------|
| Billing Information                                                      |           | Cart Information  |          |
| First Name                                                               | Last Name | Contractor Permit | \$30.00  |
| Email                                                                    | Address   | Total             | \$30.00  |
| City                                                                     | State     |                   |          |
|                                                                          | Alabama 🗸 |                   |          |
| Zip                                                                      |           |                   |          |
| Payment Method                                                           |           |                   |          |
| • Credit Card                                                            |           |                   |          |
| Card Number                                                              |           |                   |          |
|                                                                          |           |                   |          |
| Expiration                                                               |           |                   |          |
| 01 - January ~ 2022                                                      | v         |                   |          |
| CVV (WA) 🚓 📰 🔰 💬 🖽                                                       |           |                   | _        |
| O Saved Credit Card                                                      |           |                   |          |
|                                                                          |           | Cancel            | Back Pay |

- 9. Your request to park will be sent to the resident for approval. The verifications team will review the contract within 24-48 hours. Once approved, you will receive a notification.
- 10. From your "My Home Page", click "Print My Permit", and then "Print".

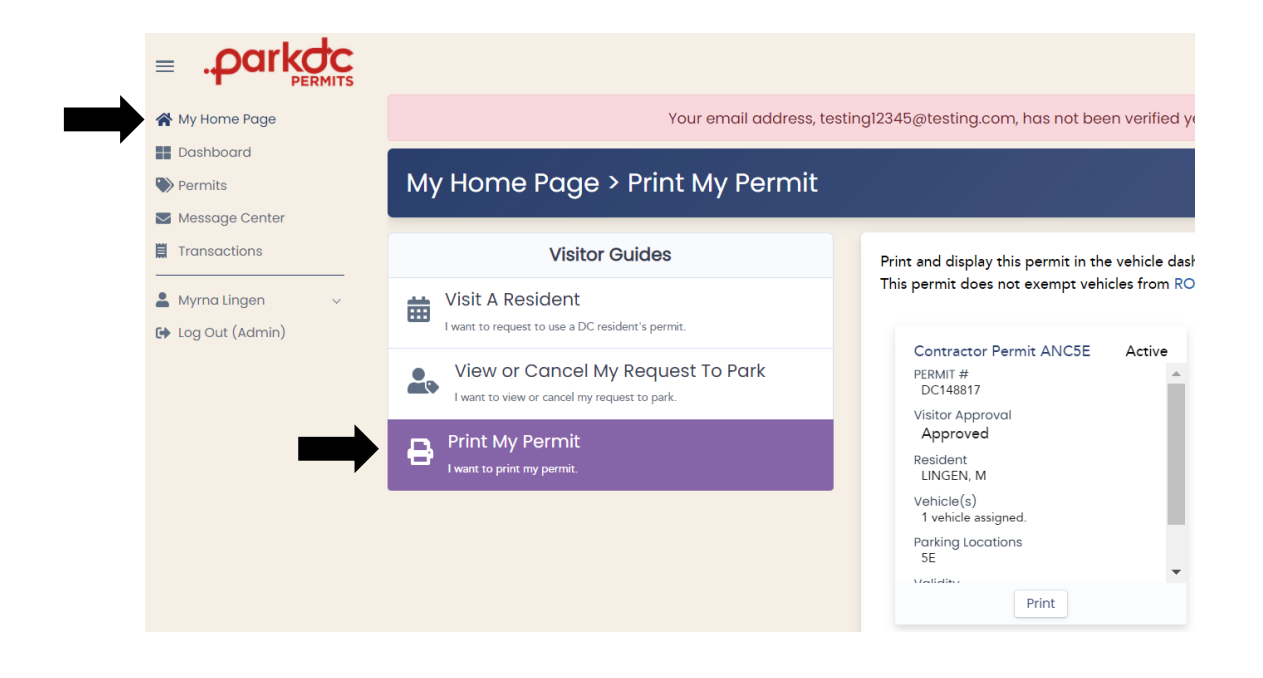

MEANE GOVERNMENT OF THE DISTRICT OF COLUMBIA DCMURIEL BOWSER, MAYOR 11. Under Destination choose the printer and click "Print".

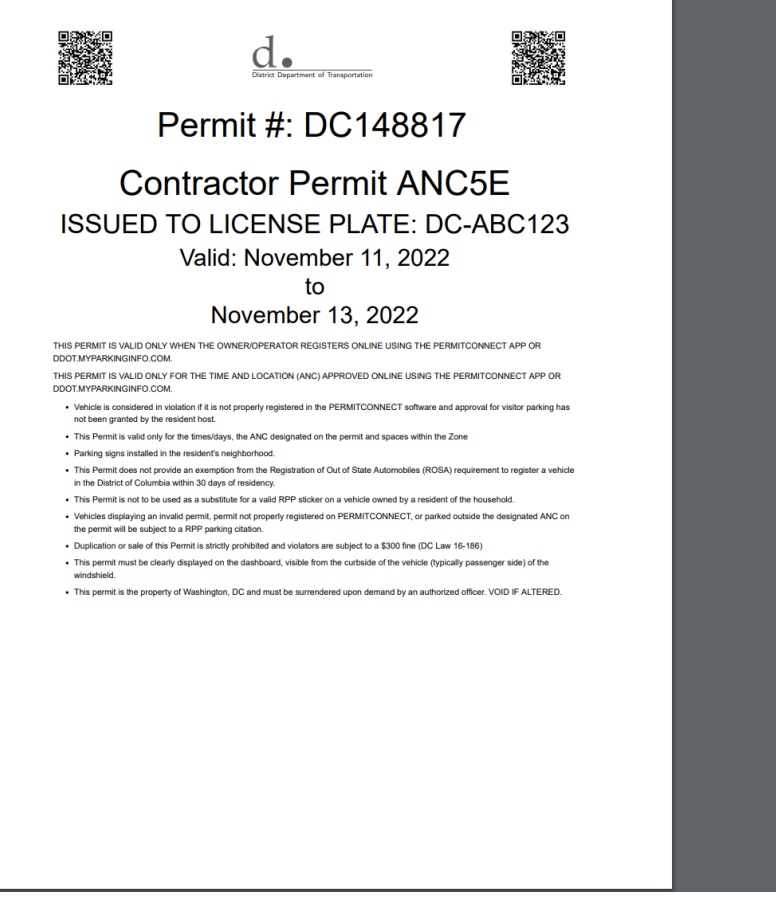

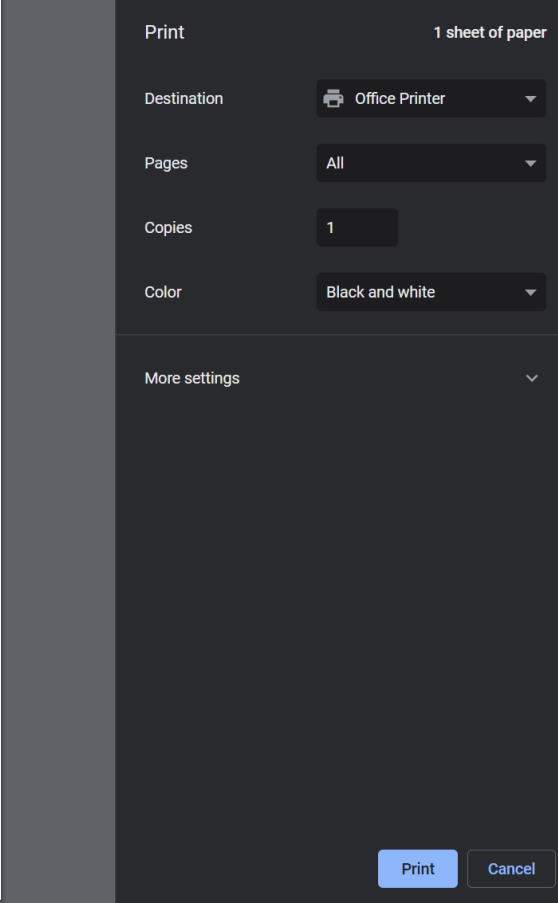